## 梁文燕紀念中學(沙田)

## 「電子通告」簡介---家長版

(一)學校通告電子化的目的

智能手機在香港已非常普及,為了提升家校溝通效率,實踐節約用紙的環保理念,學校已全面 推行通告電子化措施。<u>所有學校通告及學校重要消息都會透過「eClass 校園綜合平台」向家長發放</u>。 家長可透過電腦登入上述平台,又或使用智能電話下載 eClass Parent 家長程式,即可檢視和簽署學 校通告、瀏覽學校宣布、校曆表、子女考勤紀錄。而學生亦可透過學生程式 eClass Student 瀏覽通告 及相關資訊。

(二)學校電子資訊的類別

| 類別           | 電子通告                                                                                                  | 學校宣布/最新消息                                            | 通知短訊                                           |
|--------------|----------------------------------------------------------------------------------------------------|------------------------------------------------------|------------------------------------------------|
| 1. 發放方法      | -eClass(須登入帳號)                                                                                        | -學校網站「最新消<br>息」欄;<br>-eClass網上平台或<br>手機程式「學校消<br>息」欄 | 透過 eClass 或電訊<br>商發送手機短訊到已<br>在學校登記的家長智<br>能手機 |
| 2. 資訊例子      | 如:學校每月綜合通告、課外活<br>動、測驗和考試                                                                             | 如:學生獲獎、分班<br>名單、測考範圍等                                | eClass 推播通知、<br>留堂班或活動取消等<br>SMS 短訊等           |
| 3.家長回應<br>方法 | <ul><li>(1)必須閱讀並按「簽署」鍵,有</li><li>需要時要填電子回條。</li><li>(2)如特別重要的事項,學校還會</li><li>派發紙本通告要家長簽名交回。</li></ul> | 閱讀即可,無需簽署                                            | 閱讀即可,無需簽署                                      |

(三)家長瀏覽及簽署「電子通告」的方法

| 要點       | 說 明                                   |  |
|----------|---------------------------------------|--|
| 1. 發通告時間 | 不定期 (請留意 eClass 家長手機程式的推送短訊)          |  |
| 2. 家長設備  | 設備一:智能手機/平板電腦,及安裝「eClass Parent 手機程式」 |  |
| (任選一項)   | (可在 Apple Store 或 Google Play 下載)     |  |
|          | 設備二:桌面電腦,登入「eClass 校園綜合平台」網站          |  |
|          | http://eClass.hlmssst.edu.hk          |  |

| 3. 簽署步驟 | <ul> <li>當學校發出電子通告時,家長手機程式會有短訊通知家長;</li> </ul>      |
|---------|-----------------------------------------------------|
|         | • 請家長在指定期限內,登入手機家長程式「通告」欄,按要求簽署通告                   |
|         | 示覆;                                                 |
|         | • 在通告限期前兩天,一般系統會發出訊息提醒未簽的家長,這時請家長                   |
|         | 盡快登入 eClass 簽署通告;                                   |
|         | • 有些特別重要的通告(如考試類),學校還會派發通告的紙本,請家長同時                 |
|         | 盡早簽閱電子及紙本通告,紙本通告要提醒子女及早交給老師;                        |
|         | <ul> <li>所有「通告」都會保存在家長手機程式「通告」欄裡,供家長日後查閱</li> </ul> |
|         | 翻看,不會有遺失通告的擔心。                                      |
|         |                                                     |
|         | • 介紹短片:                                             |
|         |                                                     |
|         | 梁文燕紀念中學(沙田)eClass 家長手機程式                            |
|         | 使用介紹 (16 分鐘, Android 版)                             |
|         | https://youtu.be/vSGIggK88wE                        |
| 4. 注意事項 | • 填寫回覆訊息時,家長務必小心選擇填入選項及資料,因一經簽署確                    |
|         | 認,並過了截止日期後,則無法修改。                                   |
|         | <ul> <li>通告一經發出,班主任便可透過內聯網知道家長的瀏覽及回覆情況。如</li> </ul> |
|         | 發現家長沒有簽署或回覆,班主任便會透過發放「推播訊息」及/或學生                    |
|         | 手冊提醒家長。                                             |

(五)重要事項

- 1. 家長與學生各自擁有內聯網 eClass 帳戶,也可透過手機或電腦瀏覽各種學校訊息,但只有以家 長帳戶登入,才能簽署通告。
- 為保障家長帳戶的可靠性,家長有責任維護自己的帳戶資料及使用權,絕不可委托子女或其他 人士代為回覆通告,更不應把家長帳戶的密碼告訴子女或第三者。學校會視所有已簽署之電子 通告與已簽署之紙通告具有同等法律效力與責任。
- 3. 學校會為每個學生設置一個帳戶,每個學生帳戶可以同時在兩部智能設備(如:父及母)上安裝。
- 4. 家長帳戶會沿用至子女畢業,但學校建議家長定期更改密碼,以保安全。
- 如果家長忘記或遺失家長帳戶名稱及密碼,請家長到本校校網首頁→「學校通告」欄,填寫 <帳號密碼重設申請表>,本校資訊科技組同事會跟進,並透過電郵/電話/短訊通知家長。

\*\* 如果因特殊原因選擇 收「紙本通告」的家長,請留意以下事項:

- 需要遞交家長信予副校長以特別申請;
- 在電子通告發出的當日,班主任也會派發「紙本通告」給已申請的學生家長;
- 請家長在指定期限內簽署「紙本通告」的回條並交回班主任;
- 如遺失了「紙本通告」,同學或家長必須自行到 eClass 通告系統下載該份通告,請家長簽署後再交回;如家長想保存該「紙本通告」內容以便日後查看,必須自行影印留底。